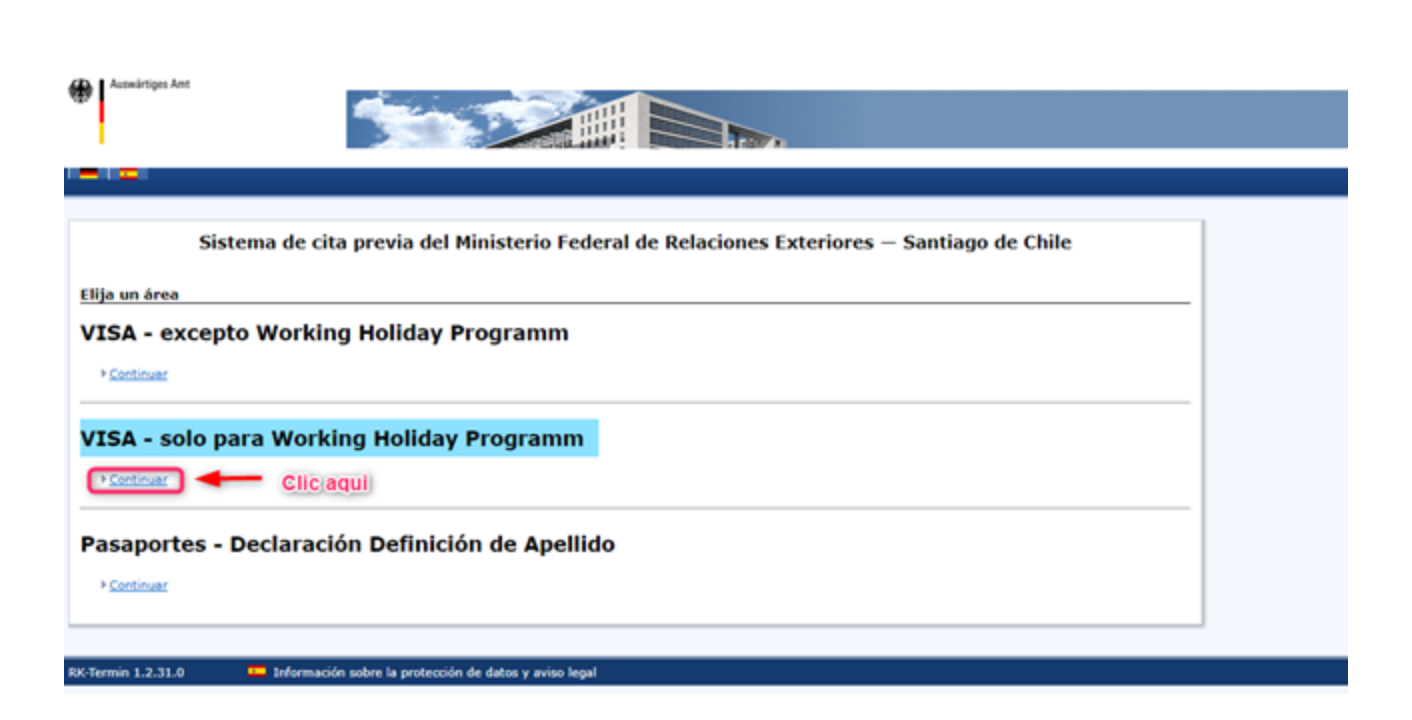

Al entrar en la página, clic en "Continuar" dentro de la categoría "VISA- solo para Working Holiday Programm".

# Pantallazo 2:

Pantallazo 1:

| Sistema de cita previa del Ministerio Federal de Relaciones Exteriores — Santiago de Chile |  |
|--------------------------------------------------------------------------------------------|--|
| > Volver                                                                                   |  |
| Elija una categoría                                                                        |  |
| Solo visa de Working Holiday                                                               |  |
| Clic aqui                                                                                  |  |

Haz clic en "continuar" de nuevo.

Pantallazo 3:

#### Sistema de cita previa del Ministerio Federal de Relaciones Exteriores - Santiago de Chile

## + Volver

### Solo visa de Working Holiday

#### iBienvenidos al sistema de planificación de citas de la Embajada de Alemania en Santiago de Chile!

Antes de solicitar una cita, por favor lea atentamente las informaciones sobre los trámites de visa. Las informaciones se pueden encontrar en la página web de la Embajada: www.santiago.diplo.de

No se puedan aceptar solicitudes incompletas: se rechazará la solicitud sin gastos y hay que concertar una nueva cita.

Por favor, pida una cita (no varias) para si mismo. Máx, un adulto y un menor (p.e. madre e hija) pueden ocupar una cita, En caso de no poder acudir a la cita, por favor, cancélela. Así nos ayuda en la planificación de las citas, ya que somos capaces de ofrecer a todos los clientes citas a corto plazo.

La cita para solicitar su visa se puede realizar máx. 3 meses antes de su viaje planeado.

Aquí usted mismo puede solicitar su cita muy fácil y rápidamente. Para eso solo necesita sus datos personales y su número del pasaporte. Pedir la cita es gratuito. Si prefiere, una persona de su confianza puede hacerlo en su nombre (por ejemplo: la persona que le invita, un socio comercial en Alemania, etc.) Sin embargo Usted tiene que presentarse personalmente a la cita en la Embajada en Santiago de Chile. Por favor llevar a la cita una impresión del correo de confirmación de su cita.

Por favor tomar en cuenta, solamente se atenderá al títular de la cita. Solicitantes que se presentan con la cita de otra persona, lamentablemente no podrán entrar.

Por favor, lea cuidadosamente las siguientes instrucciones:

· Por favor introduzca toda la información acerca del solicitante tal y como aparece en el pasaporte.

- La dirección de correo electrónico debe ser válida.
- En la página de las citas, Ud. podrá reservar una cita disponible de su elección: Ud. elige un día y una hora.

Si Ud. no llega a tiempo a la cita reservada,o antes, ésta no podrá posponderse y Ud. lamentablemente deberá hacer una nueva cita.

Por favor, haga click en "continue" para concertar una cita para entregar su solicitud de visa.

#### >Volver

Para la cita, recuerda que:

- Te tendrás que presentar tú mismo y solo.
- La cita debe ser de máximo 3 meses antes de tu viaje a Alemania.
- Tendrás que llevar tu pasaporte contigo.
- Llegar a la hora.
- Si no puedes ir a tu cita, por favor, cancélala. Hay muy pocas horas disponibles para las citas, así que es muy importante, para los demás, no olvidar cancelarla. La puedes cancelar directamente a través del mismo sitio de donde lograste sacar una hora.
- Llevar todos los documentos necesarios para tu postulación además de una impresión del correo de confirmación de tu cita.

Después de que comprendes estas informaciones, haz clic en "continuar".

## > Continuar

• Continuar

Pantallazo 4:

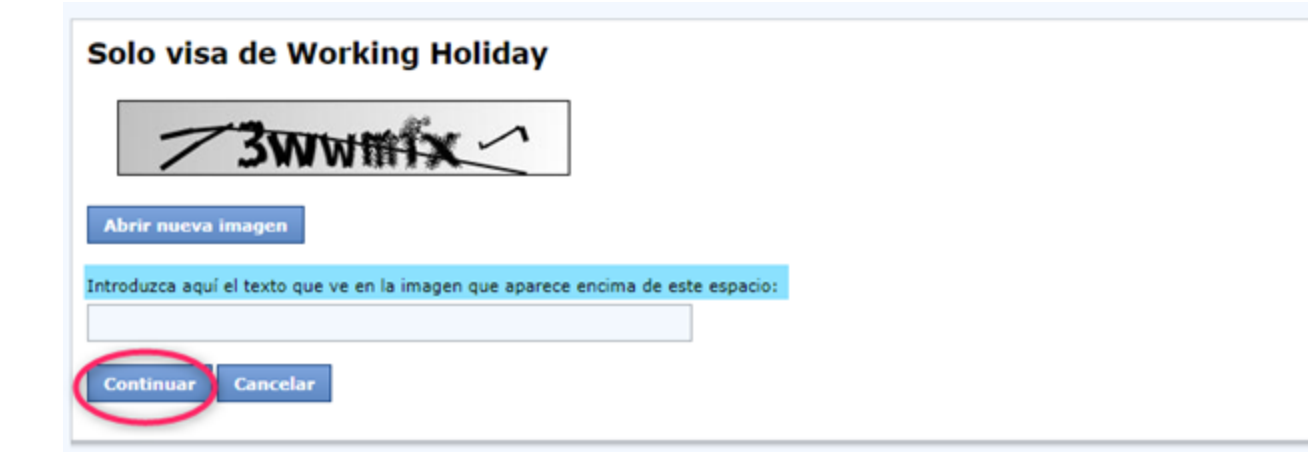

Ingresa el texto dentro del cuadro y haz clic en "continuar".

Pantallazo 5:

| Solo visa de Working Holiday                                                                             |  |
|----------------------------------------------------------------------------------------------------|--|
| En este momento lamentablemente no tenemos citas disponibles. Las citas se irán abriendo periódicamente. |  |
|                                                                                                    |  |
|                                                                                                    |  |

Al momento de hacer este paso a paso, no había citas disponibles. La visa es muy demandada y lamentablemente hay pocas citas. Si tienes la suerte, al ingresar a la página y encuentras una hora libre, completa los campos con tus datos exactamente como salen en tu pasaporte. Otra vez, es importante revisar cada día por si una hora se libera.